## Download & Install Read & Write Gold for Windows

Go to for download MilesCC Read & Write:

- 1. Click the Read and Write Gold for PC (under the Downloads) on the right hand side.
- 2. Click Save when prompted what do you want to do with ReadWriteSetup.zip?
- 3. Click **Open** when the file finishes downloading.
- 4. Double-click **Setup**, Click **Yes**, when prompted to allow the app to make changes to your computer. *The Wise Installation Wizard open and installs RWG. A RW shortcut icon will appear on your desktop.*
- 5. Double-click **RW shortcut icon** to open.
- 6. When prompted with Activation popup box, leave the Activation Code field blank and click the

| ANTH APRIL OF   |                 |
|-----------------|-----------------|
| en Our          |                 |
| salati w Adada  | nilitaria tehov |
| Sensi Humber    |                 |
| COMPANY AND AND |                 |
| Activities Code |                 |

The button text turns yellow. Wait a few seconds, another small window will open saying Activation was successful.

7. Click **OK**.

| RWG        | will             | open   | and   | be  | ready to | use. |   |
|------------|------------------|--------|-------|-----|----------|------|---|
| RandStWeet | is Gold for Wind | dawa . |       |     |          |      |   |
| 1          | • 💇 •            | 🛄 · [  | 9 - 3 | • v |          |      | - |

Click the white arrow next to any icon to access options for each tool including a video of how to use it. Click the down arrow next to the purple RW icon for more customization options including the location of the toolbar as well as links to all videos and help resources.

For more great tips on how to use Read&Write Gold visit the links below.

- Quick Reference Card
- Quick Training Guide
- Feature Videos

Original document found at http://www.montana.edu/uit/rwg/ Last modified Tuesday, July 31, 2018 By JDW